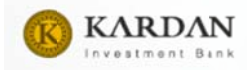

راهنمای کاربری فرآیند ثبت نام در پرتال تامین سرمایه کــاردان

ورود به سایت www.kardan.ir

كيلك كردن قسمت شروع سرمايه گذاري

|                                                                                                    | دمات √تحلیل و دیدگاه شروع مرمایه گذاری | مکاردان مخت                   |
|----------------------------------------------------------------------------------------------------|----------------------------------------|-------------------------------|
|                                                                                                    |                                        |                               |
| نکات امنیتی<br>سامانه صندوق های شرکت تامین<br>سرمایه کاردان با استفاده از پروتکل<br>ادن SSL به مشتریان خود ارئه خدمت<br>اجوده و با آدرس it مین از ورود<br>شروع می شود. لطفاً پیش از ورود<br>هرگونه اطلاعات، آدرس موجود در<br>بخش مرورگر وب خود را با آدرس فوق | ردان<br>شرکت تامین<br>کاردان           | ی<br>ورود به سامانه<br>سرمایه |
| منایسه نمایید و درصورت مشاهده هر<br>نوع مغایرت احتمالی، از ادامه کار                                                                                                    |                                        | نام کاربری                    |
| مصرف شده و موضوع را با ما در میان<br>بندارید.<br>+ برای حفاظت از اطلاعات حساب                                                                                                    | •                                      | کلمه عبور                     |
| کریری خود، حتی المقدور از صفحه                                                                                                    | سامانه                                 | ورود به                       |
| کید مجازی استفاده نمایید.<br>+ هرگز اطلاعات حساب کاربری (نام                                                                                                    | کلمه عبور                              | فراموشی ک                     |
|                                                                                                    |                                        |                               |

در صورتی که ثبت نام از قبل انجام نشده باشد با انتخاب گزینه ایجاد حساب کاربری جدید ثبت نام در سه گروه حقیقی و حقوقی و مشترین قدیمی ثبت نام صورت می گیرد.

+ پس از اتمام کار با سامانه، حتما بر رړی دکمه خروج از سامانه کلیک

ئەايىد.

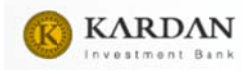

| اردان 🚫 کاردان            |  |
|---------------------------|--|
| مشترین قیس 🖊 نیه نتر حقیق |  |
|                           |  |

مشتریان قدیمی:

در صورتی که مشتری قبلا در سایت صندوق های سرمایه گذاری کاردان ثبت نام کرده باشد با انتخاب گزینه مشتریان قدیمی، کد ملی یا شناسه ملی را وارد کرده و پیامکی مبنی بر کد تایید برای مشتری ارسال می گردد ،در مرحله بعد با وارد کردن کد تائید، نام کاربری و رمز عبور سامانه جدید برای مشتری پیامک می شود.

مشتری حقیقی:

درصورتی که سرمایه گذار حقیقی جدید باشد و قبلا در سامانه قبلی صنوق های سرمایه گذاری کاردان ثبت نام نکرده باشد با انتخاب گزینه ثبت نام حقیقی با ورود کد ملی به صفحه تکمیل اطلاعات هویتی وارد شده و به صورت مجزا اطلاعات هویتی را وارد نموده ، پس از انتخاب ثبت اطلاعات، ثبت نام تکمیل می گردد.

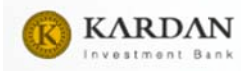

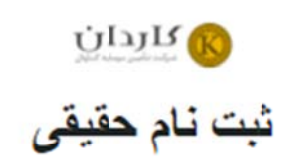

|                                             | د ملی خود را وارد کنید                     |
|---------------------------------------------|--------------------------------------------|
| ≈ 27675                                     | عبارت املیتی                               |
| و قوانین صندوق ها و. سازمان<br>نامه می دهر. | قوانين حريم خصوصي<br>بورس را خوانده ام و ا |
| تليد                                        |                                            |

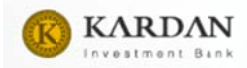

| شخصيت:                                                                                     | * محل صدور:                                                                                                  |
|--------------------------------------------------------------------------------------------|----------------------------------------------------------------------------------------------------|
| حفقر، 🗸                                                                                    |                                                                                                    |
| ا ئام (قارسی):                                                                             | * کد ملی:                                                                                                    |
|                                                                                            | 0050575414                                                                                                   |
| انلم خانوادگی(فارسی):                                                                      | * شماره شناسنامه:                                                                                            |
|                                                                                            |                                                                                                    |
| ام-نام خانوادگی (لالین):                                                                   | سريال شناسنامه:                                                                                              |
| -                                                                                          |                                                                                                    |
| مليند                                                                                      | فكس:                                                                                                    |
| ابوانې ر                                                                                   |                                                                                                    |
| جنسیت:                                                                                     | وبسايت:                                                                                                    |
| ¥                                                                                          |                                                                                                    |
| تاريخ تولد:                                                                                | يست الكترونيكي:                                                                                              |
|                                                                                            |                                                                                                    |
| نام پدر (فارسی):                                                                           | • بانکد                                                                                                    |
|                                                                                            |                                                                                                    |
| ام يدر (لالين):                                                                            | • شعبه بانک:                                                                                                 |
|                                                                                            |                                                                                                    |
| کد يورسۍ: رامندا                                                                           | * شماره حساب:                                                                                                |
| کد بورسی ندارم و درخواست صدور دارم.                                                        |                                                                                                    |
| کد بورسی دارم                                                                              | * نوع حساب:                                                                                                  |
| مثال: محمر5246                                                                             | كوناه مدت                                                                                                    |
| اللغن: پیش شماره کد شهر نیز بطور کامل وارد کردد.                                           | • شماره قبار                                                                                                 |
| 02166666666                                                                                |                                                                                                    |
| ا <b>تلقی همراه</b> : (توجه کلمه عبور و تار کاربری پس از تابید به این شماره (رسل می کردد.) | المعد كالشعار:                                                                                               |
| ➡ • 0912 345 6789                                                                          |                                                                                                    |
| عرف ا                                                                                      | مناکر مصر بارگذاری قابل حقا ۲۵ می باشد.<br>فرمت های نیاشتر رقید (top loop)                                   |
|                                                                                            | * تصوير شناستامه:                                                                                            |
| کد پستی:                                                                                   |                                                                                                    |
|                                                                                            | حداثتر حجم بتركناری فایل ۲۵۰ می بنتند.<br>قصر: های بیکند: با شده افتار می بنتند.                             |
| ا<br>آدرمی: نام اسال و شهر بر قید کردد                                                     | * تصویر توضیحات شناستامه ( نطقا دقت نمایید جتر ، در صور تر ، که شناستامه شما                                 |
|                                                                                            | توضیحات نداشته باشد حتما باید تصویراین صفحه را بارگذاری نمایید در غیر این صو<br>انت نام شما نکسل نخواهد شد): |
| N                                                                                          | العداب                                                                                                    |
| وضيعائد                                                                                    | حداکثر حجم بارگناری فایل ۲۵۰ می باشد.<br>ادمت های نشایان راشده زیادی و                                       |
|                                                                                            |                                                                                                    |
|                                                                                            | در صورتیکه مجم قابل شما پیشتر از حقا کلوبایت است، از طریق بخش 'تقییر اندازه تصویر'' «                        |
| <i>N</i>                                                                                   | قایل خود را تغمی داده و قایل جدید را در تادر مربوط به هر تصویر باردندی نمایید.                               |

# بارگذاری تصویر مدارک هویتی (صفحه اول شناسنامه- کارت ملی- توضیحات شناسنامه)

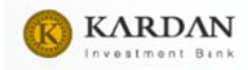

مشتري حقوقي:

درصورتی که سرمایه گذار حقوقی جدید باشد و قبلا در سامانه قبلی صنوق های سرمایه گذاری کاردان ثبت نام نکرده باشد با انتخاب گزینه ثبت نام حقوقی با ورود شناسه ملی به صفحه تکمیل اطلاعات هویتی وارد شده و به صورت مجزا اطلاعات هویتی را وارد نموده ، پس از انتخاب ثبت اطلاعات، ثبت نام تکمیل می گردد.

مدارک جهت بارگذاری مشتریان حقوقی :

بارگذاری آخرین نسخه روزنامه رسمی شرکت و نامه درخواست بر روی سربرگ شرکت با مهر و امضای مدیر عامل

| • شداره ملی:                                                                                                    |
|----------------------------------------------------------------------------------------------------|
| 0050575414                                                                                                    |
| • شماره ثبت:                                                                                                    |
|                                                                                                    |
|                                                                                                    |
|                                                                                                    |
| وسابت:                                                                                                    |
|                                                                                                    |
| يست الكترونيكي:                                                                                                    |
|                                                                                                    |
| • بانک                                                                                                    |
| ×                                                                                                    |
|                                                                                                    |
|                                                                                                    |
|                                                                                                    |
| ا شدره حسب                                                                                                    |
|                                                                                                    |
| • نوع حساب:                                                                                                    |
| كوتاه مدت                                                                                                    |
| • شماره شبا:                                                                                                    |
| R                                                                                                    |
| • تموير آگهی رسمی :                                                                                                    |
| کا انتخاب قابل                                                                                                    |
| حداد حجم بر حدی مال «ما تادمی بنمد.<br>فرست های پشتیبانی شده (pg. jps)                                                                          |
| * تصویر نامه درخواست:                                                                                                    |
| 🚘 انتخاب فایل                                                                                                    |
| حماکر مجم بار گذاری فایل ۵۰۰ ۲۵۱می باشد.<br>فرمت های پشتیباتی شده (pag)                                                                         |
|                                                                                                    |
| در صورتیکه حجم می منا بندر از ۲۰ تیوییت محد از عرق بیور بد مرد<br>قال خود را کاهش داده و قابل چدید را در کادر مربوط به هر تصویر بارگذاری تمارید |
|                                                                                                    |

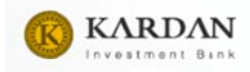

سپس با مراجعه به مدیر صندوق و یا یکی از شعب بانک تجارت، پس از احراز هویت مرحله پیامکی مبنی بر نام کاربری و کلمه عبور به شماره همراه مشتری ارسال می شود.

پس از دریافت نام کاربری و رمز عبور ، ورود به سامانه را انتخاب کرده و با وارد کردن نام کاربری و رمز عبور وارد داشبور کاربری می شوید.

با ورود به سایت ، منوهای زیر در داشبورد کاربر قابل رویت است :

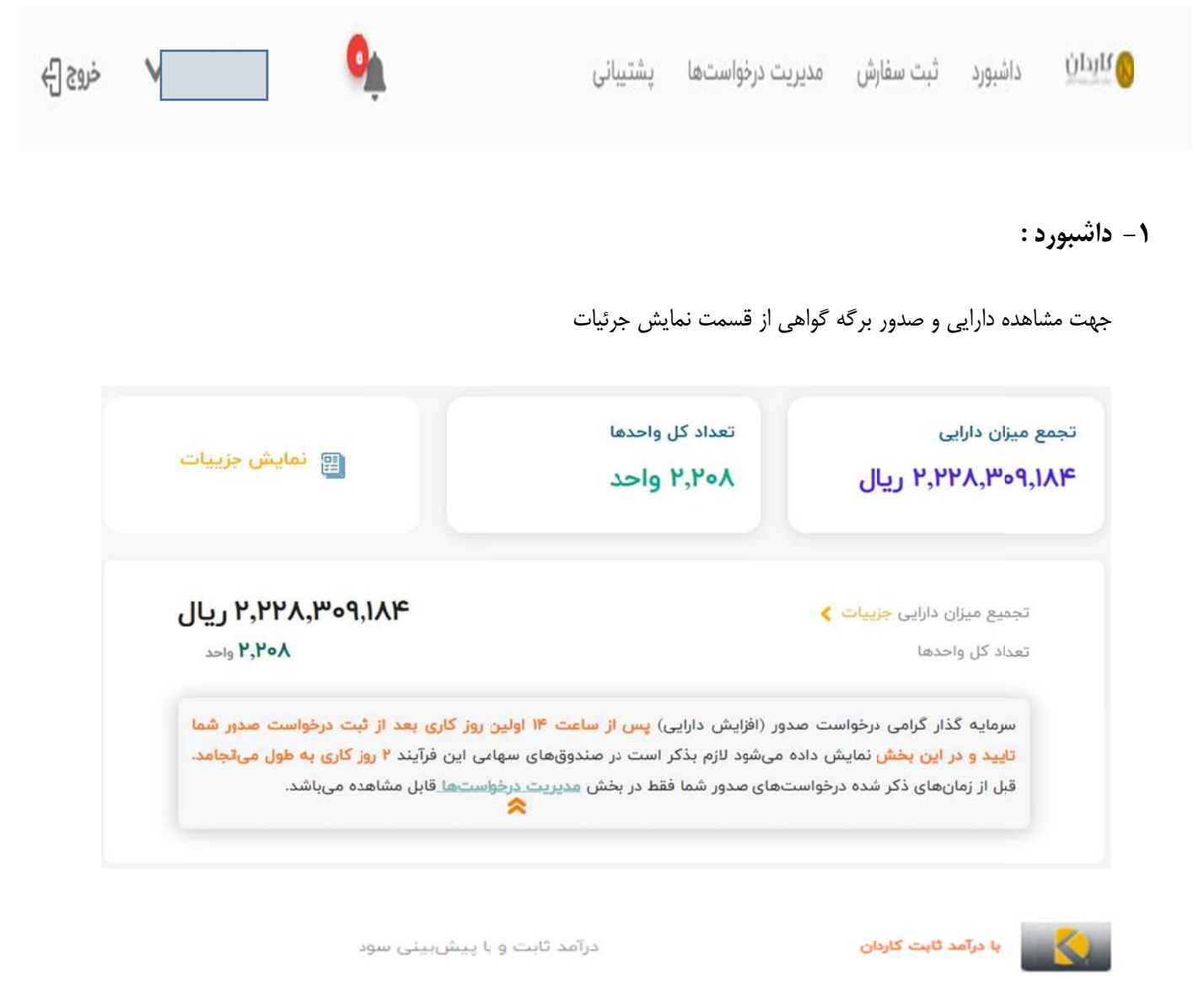

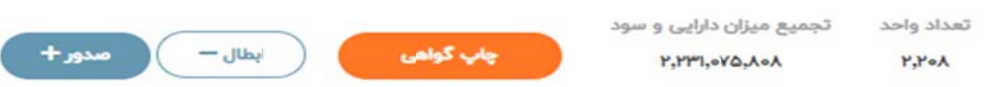

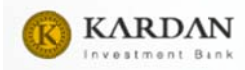

۲-ثبت سفارش :

صدور و ابطال واحدهای سرمایه گذاری از این منو انجام می گردد.

| مدور + | مندوق سرمایهگذاری<br>با درآمد ثابت کاردان<br>درآمد ثابت و با پیشبینی سود |
|--------|--------------------------------------------------------------------------|
| مدور + | مندوق سرمایهگذاری<br>سهام بزرگ کاردان<br>سهام                            |

\* برای خرید واحد های سرمایه گذاری جدید گزینه صدور و برای فروش واحد های سرمایه گذاری گزینه ابطال انتخاب شود.

۳-مديريت درخواست ها :

این منو با توجه به انتخاب صندوق مورد نظر و بازه زمانی مشخص ،درخواست های ثبت شده در صندوق های مختلف را نمایش می دهد.

| جستجو          |                               | تاريخ پايان                                  | تاريخ شروع                      | مدیریت درخواست ها<br>یک مندوق را انتخاب کنید |
|----------------|-------------------------------|----------------------------------------------|---------------------------------|----------------------------------------------|
|                |                               |                                              | الرويدور                        | لايخماست، هاي در ميغ بانتظ                   |
|                |                               | يافت نشد                                     | در صدور<br>درخواستی             |                                              |
|                |                               |                                              |                                 | سرمایهگذار گرامی؛                            |
|                |                               | تها (جدول زیر) مشاهده فرمیید.                | ئبت صدور در بخش مدیریت درخواس   | شما میتوانید درخواست صدور خود را پس از ژ     |
| مایش 💿 🖌 رکورد | چاپ فیلتر ستونها ژ            | خراجي اكسل                                   |                                 |                                              |
| \$ عمليات      | ارزش هر وضعیت<br>واحد درخواست | تعداد واحد<br>غ درخواست 🗧 درخواست<br>درخواست | زمان نوع مبل<br>درخواست درخواست | شناسه نام تاریخ<br>درخواست صندوق درخواست     |

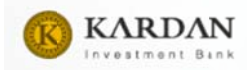

### ۴-پشتیبانی :

در این منو مشکل یا درخواست مورد نظر سرمایه گذار که در قسمت ثبت درخواست جدید ثبت شده توسط تیم کارشناسان پیگیری و پاسخ آن داده می شود.

|                                      |            |          |                    |          | ممەر         | لیست در خواست   |
|--------------------------------------|------------|----------|--------------------|----------|--------------|-----------------|
| ثبت درخواست جدید<br>نمایش اور 🖌 کورد |            |          |                    |          | آرشيو شده ها | همه درخواست ها  |
| ه عملیات                             | 🕴 پاسخ دھی | \$ وضعيت | ہ اولویت           | \$ موضوع | 🚽 تاريخ ثبت  | 🖨 شماره درخواست |
|                                      |            | ارد      | ای در جدول وجود ند | هيچ داده |              |                 |

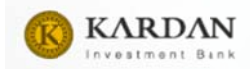

### ثبت درخواست پشتيبانى

| × | صندوق را انتخاب کنید                                     | اولویت را انتخاب کنید                                      |
|---|----------------------------------------------------------|------------------------------------------------------------|
|   |                                                          | موضوع                                                      |
|   |                                                          | پیام شما                                                   |
|   |                                                          |                                                            |
|   |                                                          | <ul> <li>دریافت هشدارهای این تیکت از طریق پیامک</li> </ul> |
|   | انتخاب فایل پیوست 💽<br>حداکثر حجم بارگذاری فایل ۱۹۸۶ است |                                                            |
|   | ثبت درخواست                                              |                                                            |

در صورتیکه حجم فایل تصویری شما بیشتر از ۲ مگابایت است، از طریق بخش "تغییر اندازه تصویر" حجم فایل خود را کاهش داده و فایل جدید را در کادر مربوط به پیوست فایل بارگذاری نمایید.

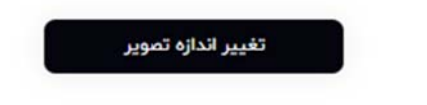

## ۵-پروفایل:

با انتخاب پروفایل کاربری منوی زیر نمایش داده می شود ، که امکان مشاهده اطلاعات و درخواست جهت تغییر آن و همچنین تغییر رمز عبور در این قسمت امکان پذیر می باشد.

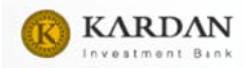

| اطلاعات کاربری      |                   |               |        |                     |  |
|---------------------|-------------------|---------------|--------|---------------------|--|
| پیام های دریافتی    | رمز عبور فعلى 🕲 🕲 | رمز عبور جدید | 0      | نكرار رمز عبور جديد |  |
| گزارشات ورود و خروج |                   |               |        |                     |  |
| مديريت سود          |                   | تغيير رمز     | ز عبور |                     |  |
|                     |                   |               |        |                     |  |
|                     | تغيير نام كاربرى  |               |        |                     |  |
|                     |                   |               |        |                     |  |
|                     | نام کاربری جدید   |               |        |                     |  |

در منوی اطلاعات کاربری اطلاعات سرمایه گذار قابلیت ویرایش نداشته و تنها از طریق ارائه درخواست در قسمت پشیبانی همراه با ضمیمه نمودن مستندات، اطلاعات کاربری توسط کارشناسان پشتیبانی بررسی و تغییر خواهد یافت.

### مديريت سود :

در صورت انتخاب گزینه سرمایه گذاری مجدد و تعیین درصد آن ، هرماه سیستم به صورت خودکار ، به جای واریز مبلغ سود به حساب سرمایه گذار ،به میزان درصد مشخص شده واحد خریداری می نماید.

#### سرمایهگذاری مجدد سود

اینجانب با فرآیند نقسیم سود و همچنین تبدیل سود به واحدهای سرمایه گذاری آشنا هستم و تمایل دارم در بخش مجوز سدور از محل تقسیم سود تغییراتی ایجاد نمایم.

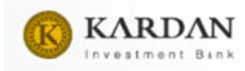

## گردش حساب :

شایان ذکر است با انتخاب گردش حساب با انتخاب صندوق مورد نظر گردش کلی صندوق که شامل واریز و پرداختی های صندوق مورد نظر است نمایش داده می شود.

| گردش ح   | ر حساب               |   |            |              |  |
|----------|----------------------|---|------------|--------------|--|
| یک صندوؤ | بندوق را انتخاب کنید | ~ | تاريخ شروع | <br>نمایش تا |  |
|          |                      |   | نمایش      |              |  |
|          |                      |   | نمایش      |              |  |

# چاپ گواهی :

جهت دریافت گواهی صندوق مور نظر با مهر صندوق سرمایه گذاری ،گزینه چاپ گواهی را انتخاب کرده و در صورت تمایل می توان پرینت گواهی را دریافت نمود.